## Instrukcija kaip naudoti VILNIUS TECH VPN mobiliajame įrenginyje

1. Nueikite į puslapį:

https://vpn.vilniustech.lt ir prisijunkite su savo darbuotojo/studento duomenimis.

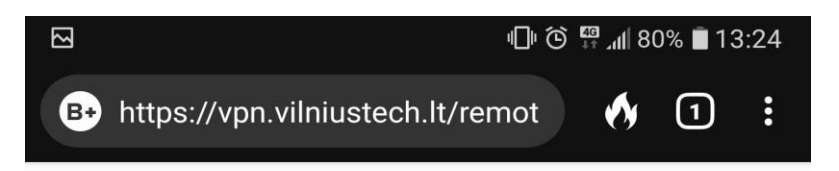

| Please Login |
|--------------|
| ID           |
| ••••         |
| Login        |

2. Prisijungus matysite tokį langa, spauskite "Download FortiClient" ir jus nukreip į Google "Play Store" arba kito gamintojo parduotuvę.

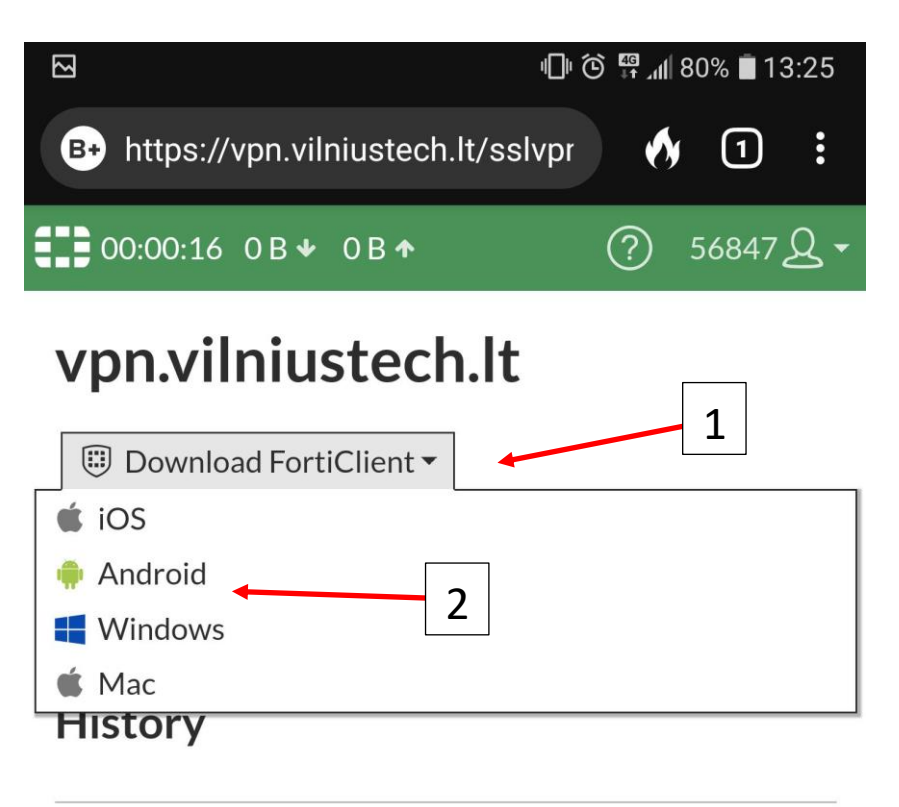

3. Spaudžiate Install ir laukite kol surašys.

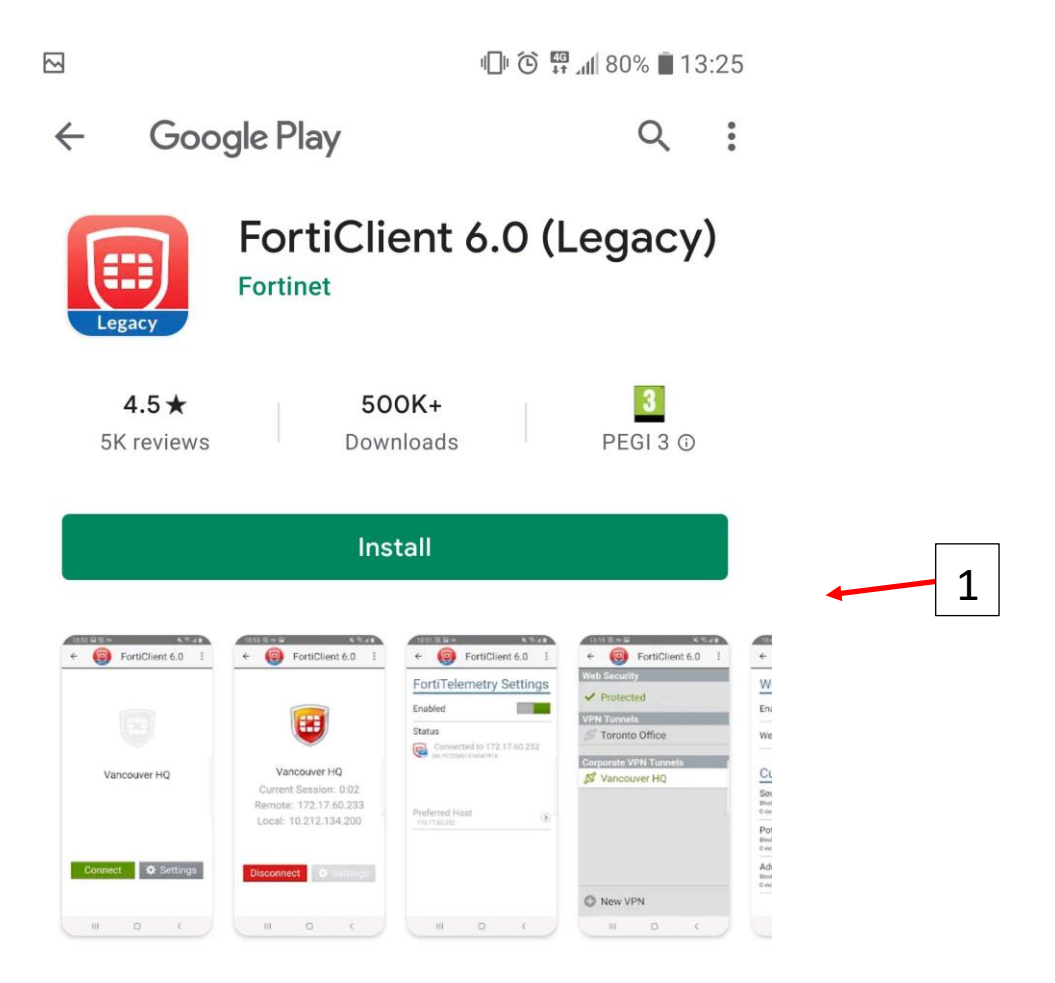

4. FortiClient prašys Jūsų suteikti prieiga prie reikalingų duomenų, paspausti "OK".

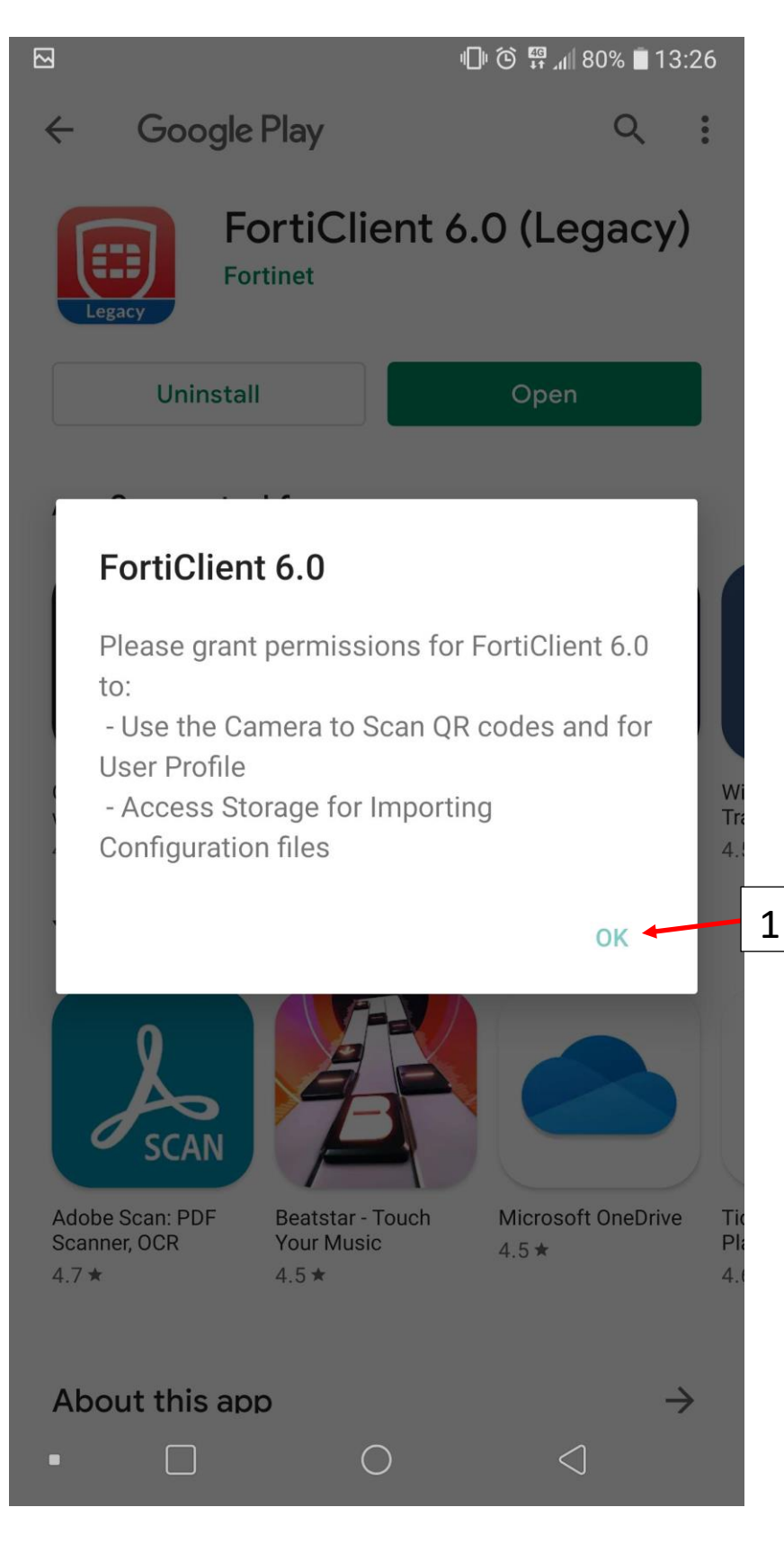

5. Atsidarykite parsiųsta programėlę FortiClient ir spauskite New VPN.

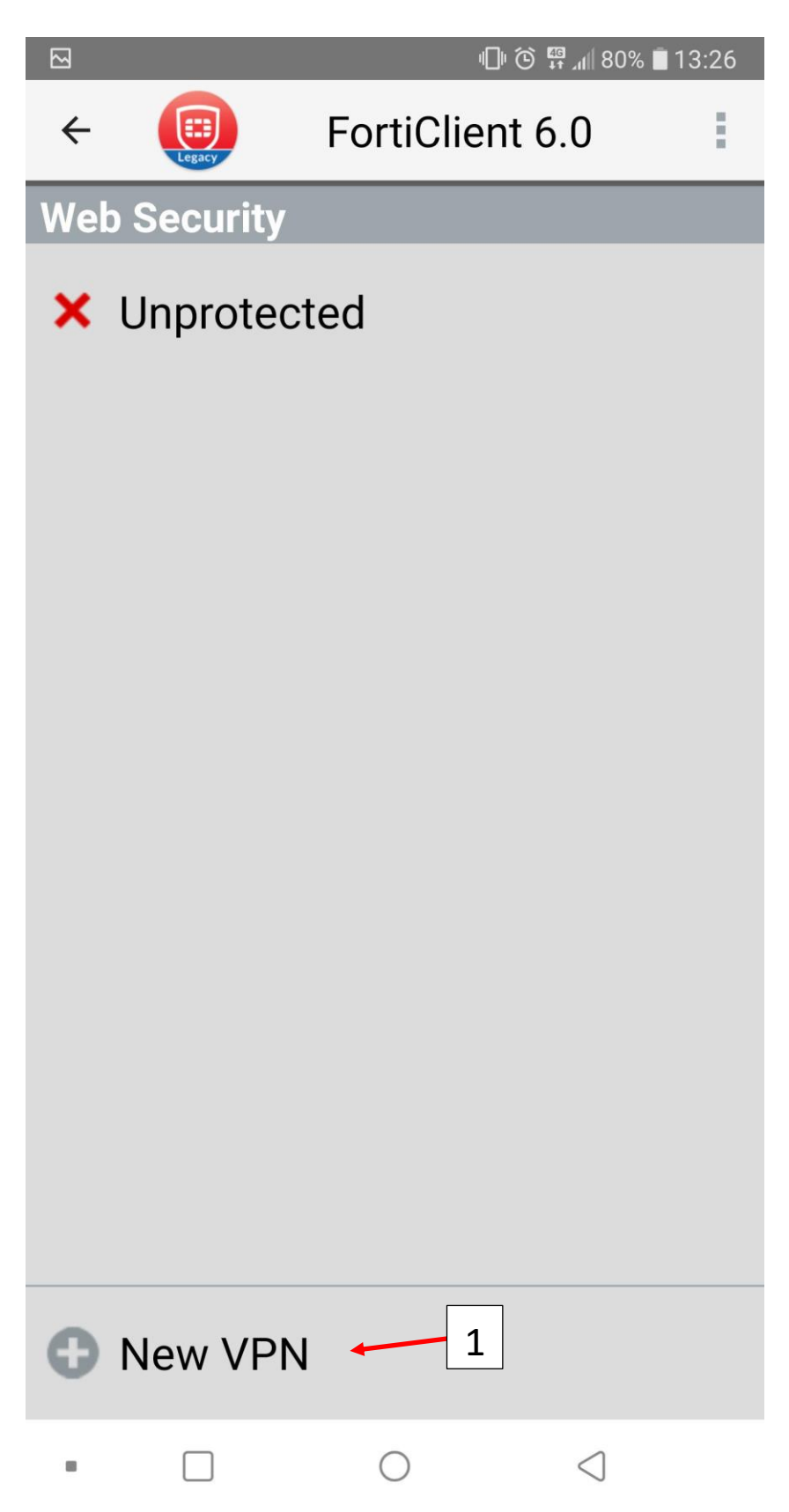

6. Paspaudus ant New VPN iššoks langas, kuriame prašys suvesti pavadinimą ir pasirinkti VPN tipą.

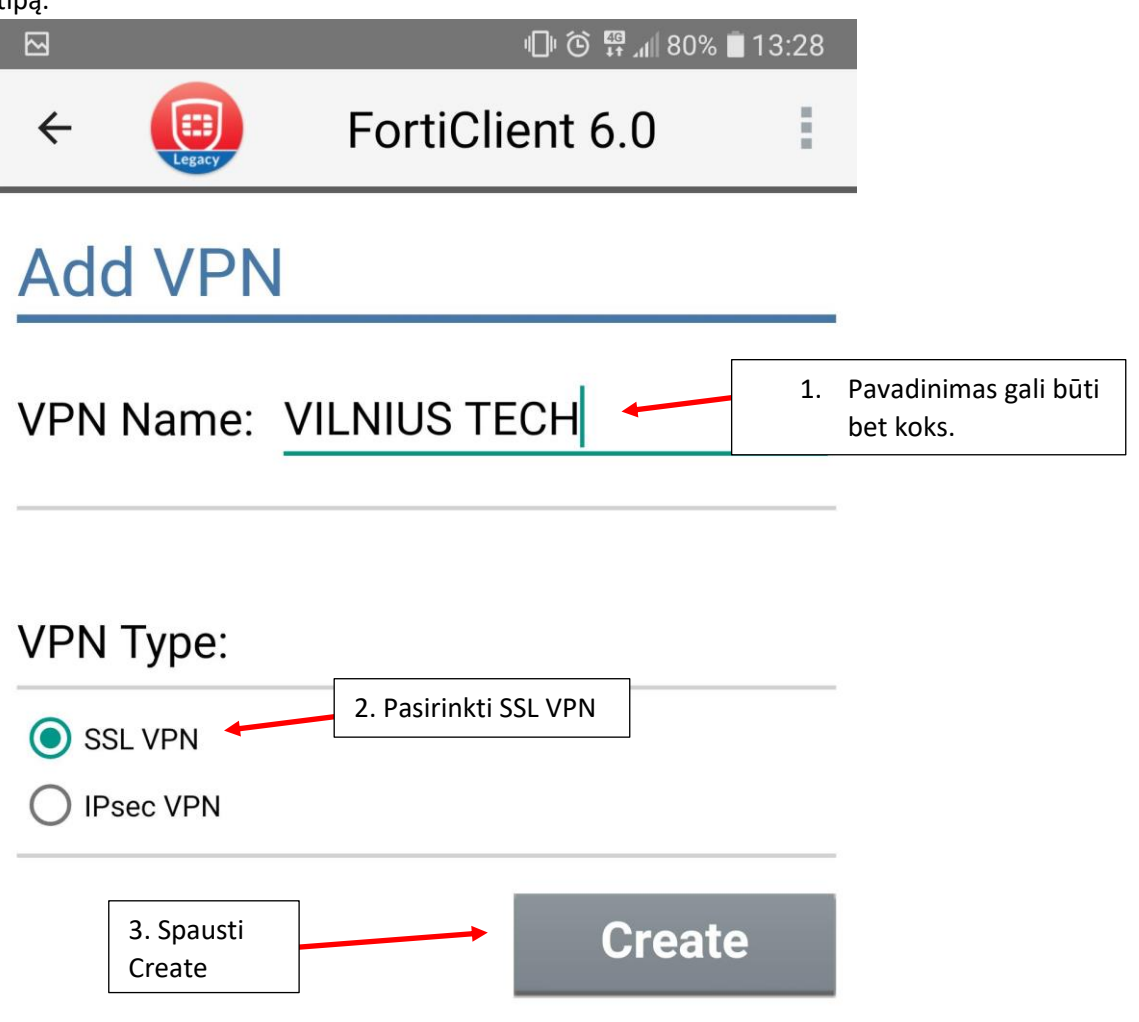

7. Kai sukursite naują VPN prisijungimą, reikės jį susikonfigūruoti. Paspaudus Create iššoks langas:

|                                               | 巾 🛈 🛱 📶 809                                            | 6 🔳 13:28  |
|-----------------------------------------------|--------------------------------------------------------|------------|
| ←                                             | FortiClient 6.0                                        | :          |
| SSL VPN SETTING                               | S                                                      |            |
| Tunnel nam                                    | IE                                                     |            |
| Server 🔸                                      | 1. Spausti Server                                      |            |
| FortiGate server a                            | ddress                                                 | $\bigcirc$ |
| <b>Port</b> 443                               |                                                        | ٢          |
| Username                                      |                                                        |            |
| FortiGate SSL use                             | rname                                                  | J          |
| Certificate<br>X.509 certificate in           | n PKCS12 format                                        | ٢          |
| Check serve                                   | er certificate                                         | ۲          |
| CA server c<br>X.509 CA server c              | ertificate<br>ertificate in .cer file                  | ۲          |
| DELETE VPN                                    |                                                        |            |
| Delete this<br>Lose all these sett<br>tunnels | VPN tunnel profile<br>ings and remove it from the list | of VPN     |
|                                               |                                                        |            |

• • • • • •

8. Paspaudus Server iššoks langas, kuriame privaloma suvesti vpn.vilniustech.lt

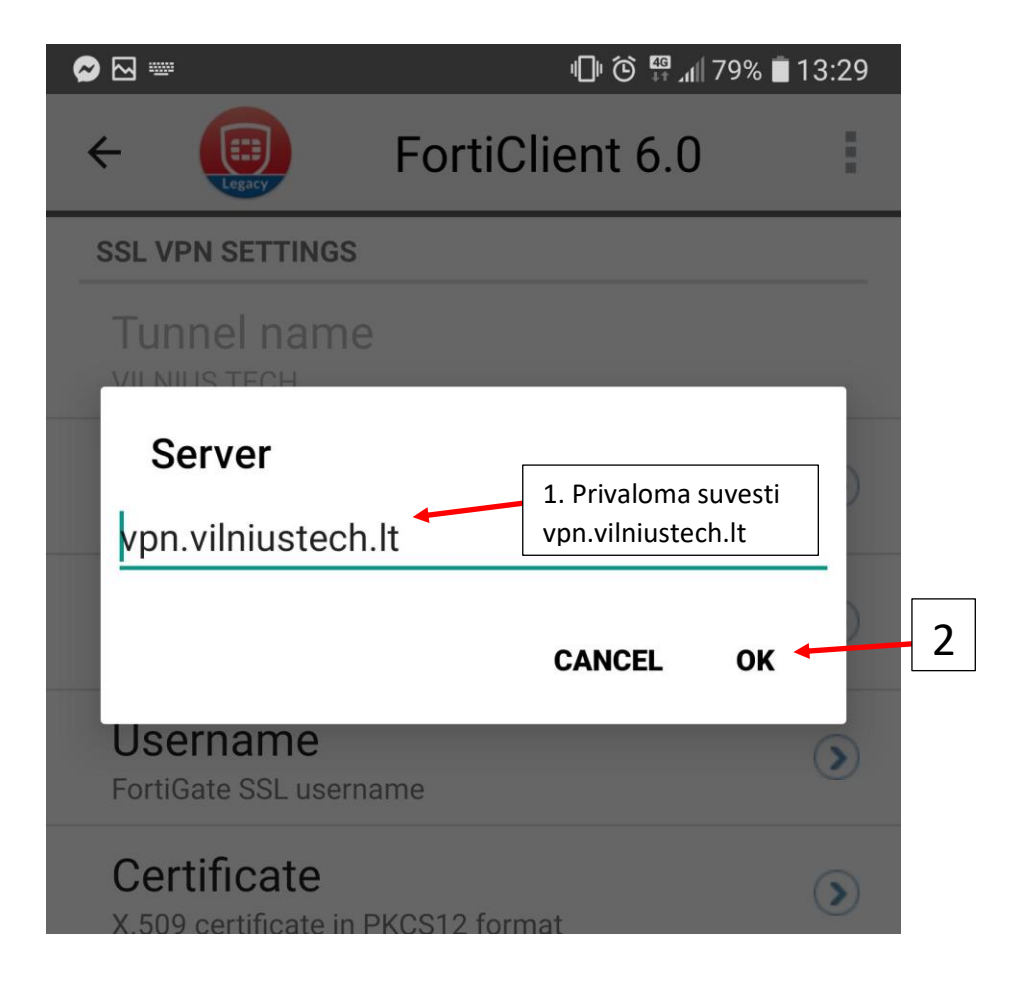

9. Įvedus server adresą, grižtame atgal.

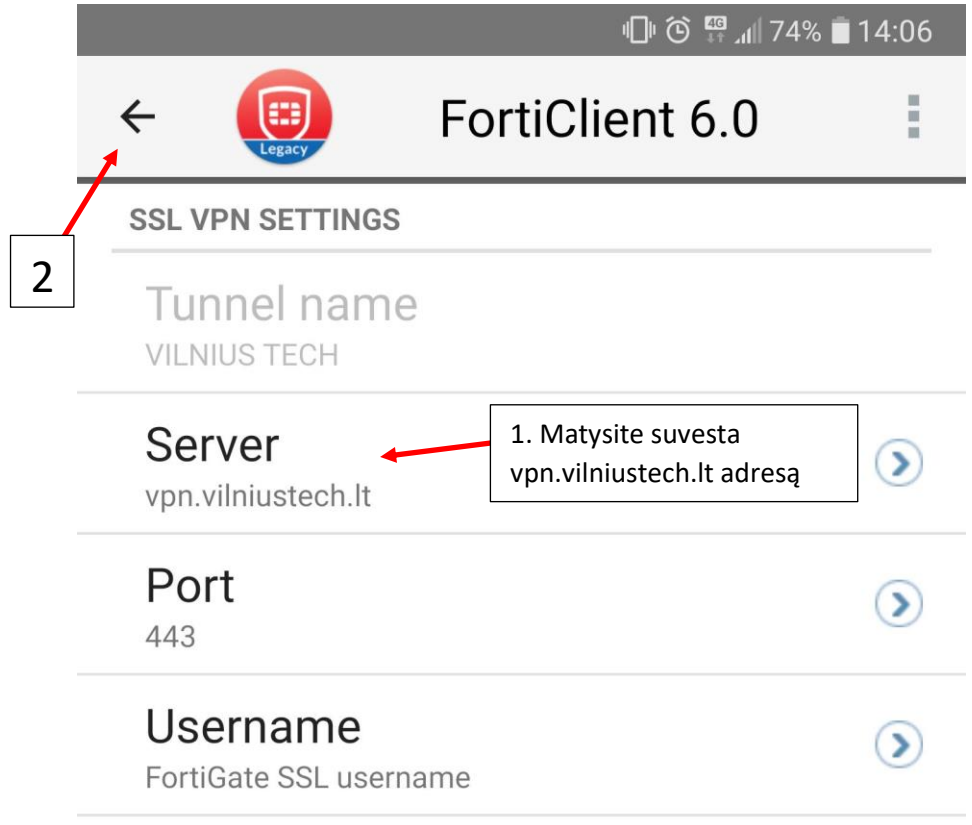

10. Paspaudus grįžti matysite tokį langą, jame spauskite Connect:

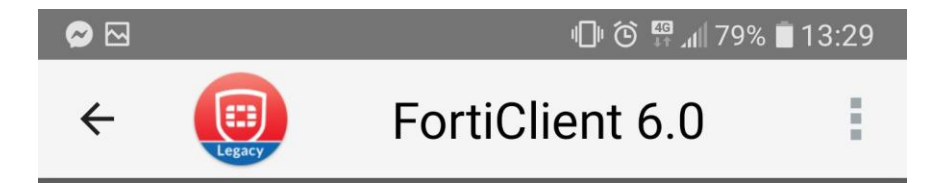

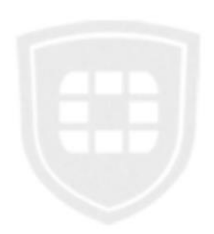

## VILNIUS TECH

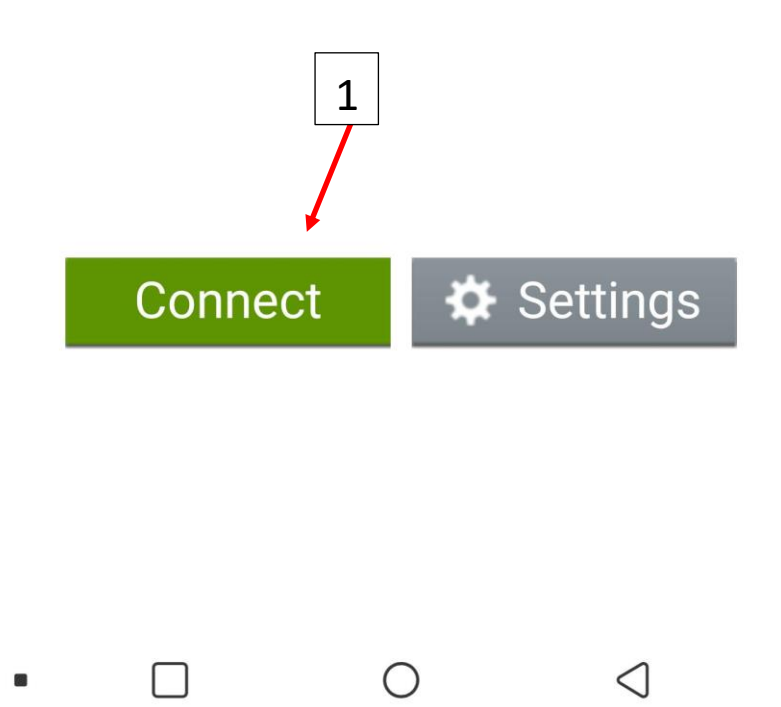

11. Iššoks langas kuriame prašys suvesti Jūsų prisijungimo duomenis:

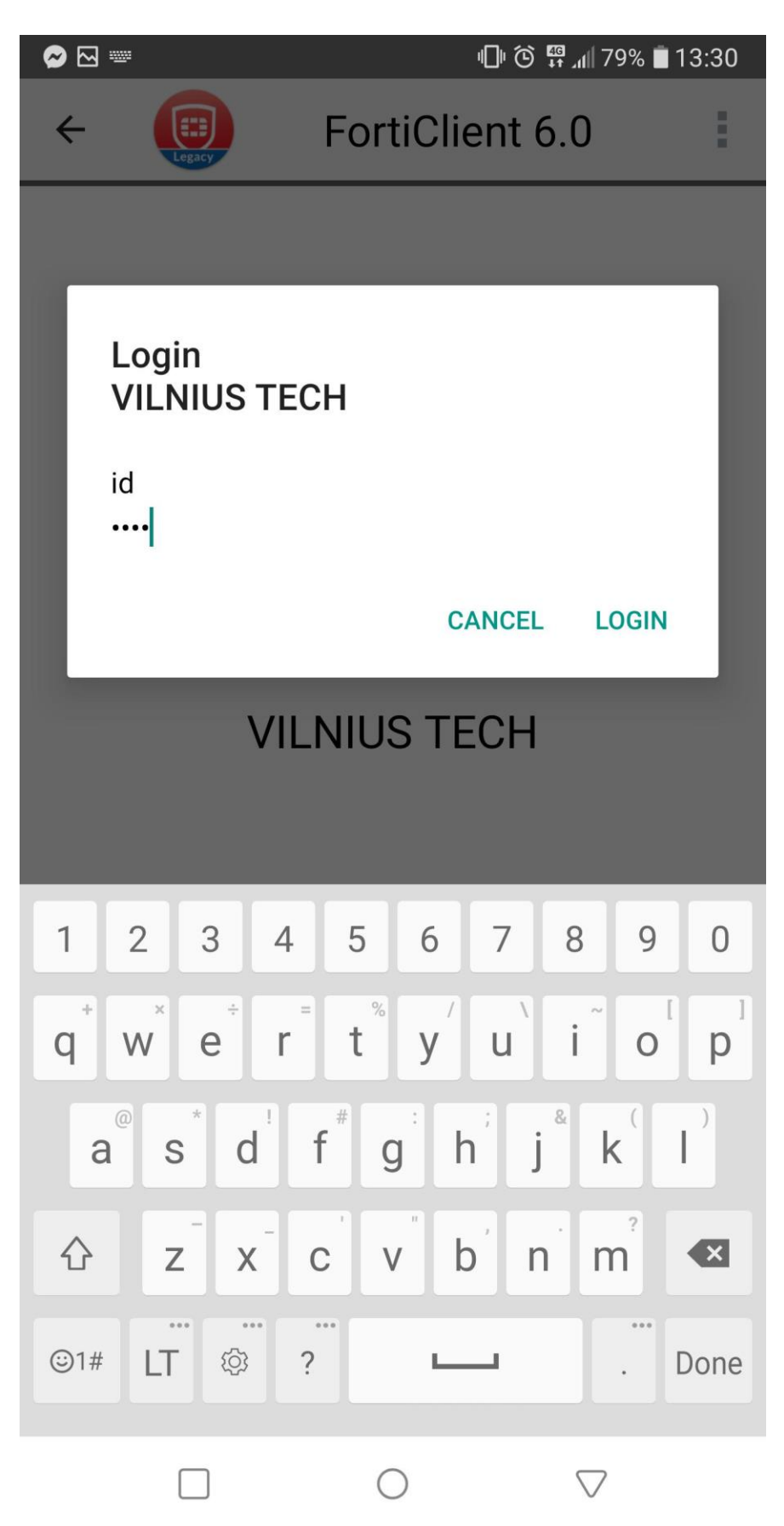

12. Suvedus teisingus duomenis iššoks langas, kuriame paspaudus ok, būsite prijungti prie vpn.vilniustech.lt:

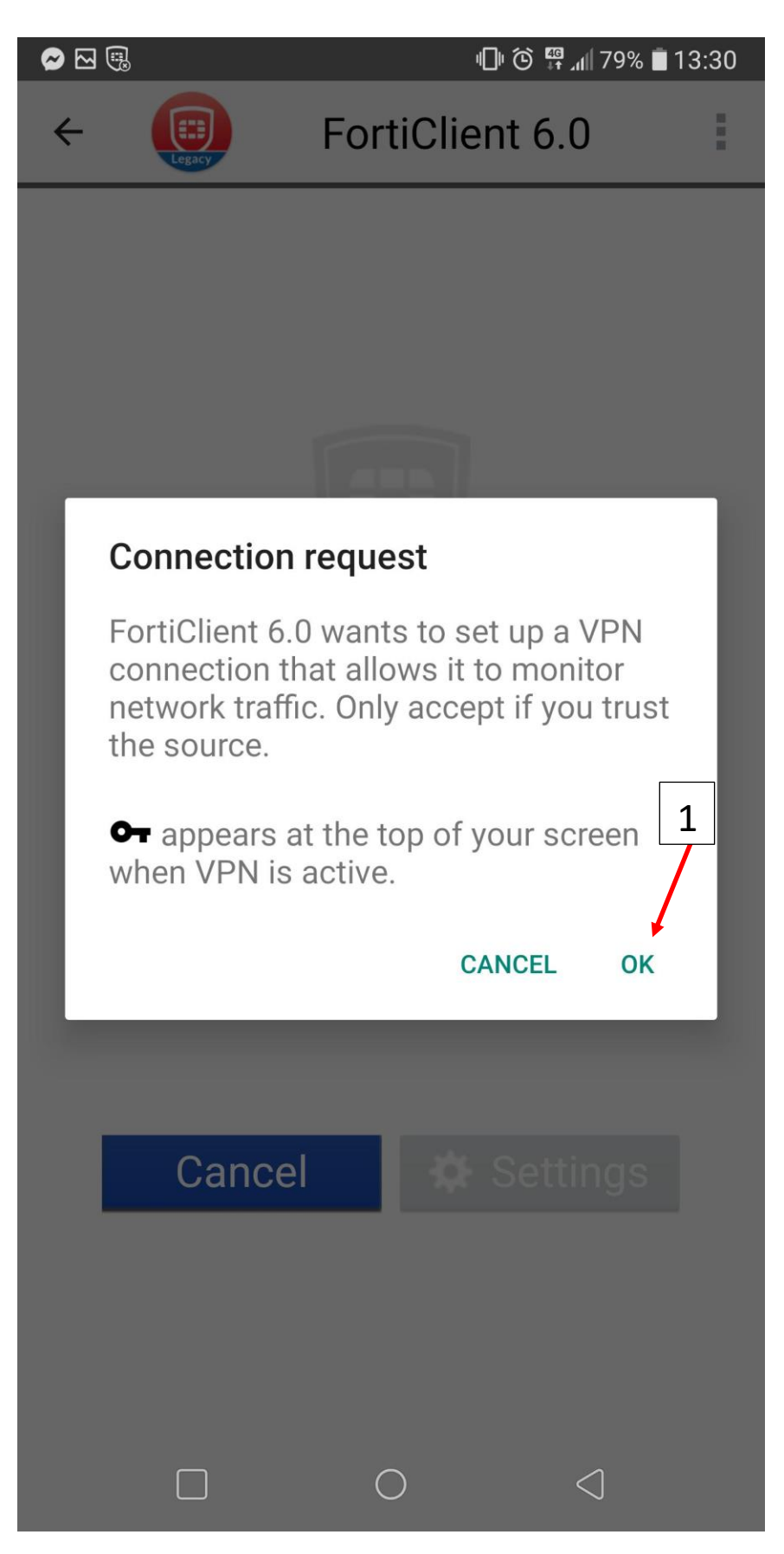

13. Sėkmingai prisijungus matysite tokį langą:

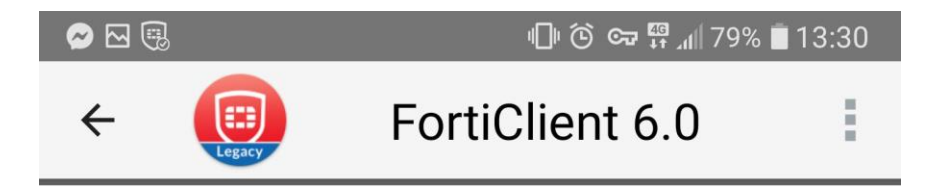

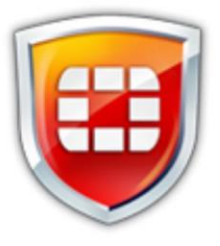

## VILNIUS TECH

Current Session: 0:05 Remote: 10.22.1.250 Local: 10.21.50.3

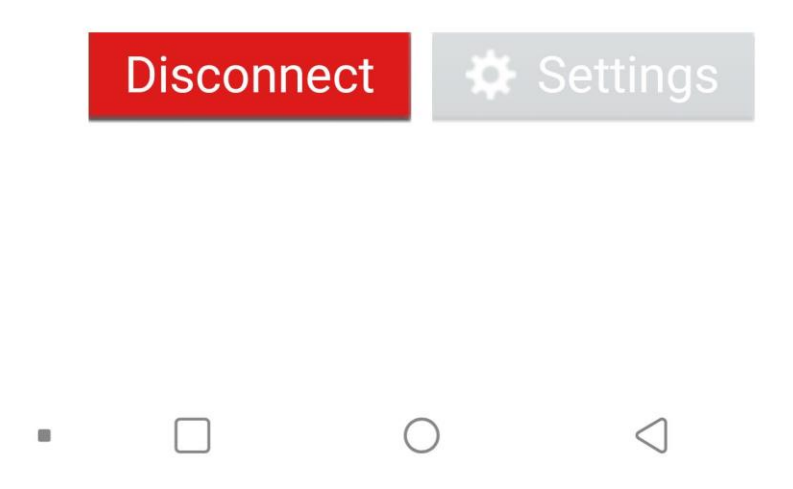

Jei turite klausimų, registruokite kreipinį portale <u>https://pagalba.vgtu.lt/</u>, pasirinkite skiltį **IT pagalba**.